### 【1】投稿データ等の準備

#### 特に御注意下さい

- ファイル名は英文と数字(すべて半角)を使用すること.必ず拡張子(【.docx】,【.xlsx】, 【.pptx】等)を付けること.最長でも20文字程度とすること.。
- 2) Microsoft Wordで、変更履歴やコメントの表示状態のファイルは査読に支障があります。 必ず最終版の表示状態にして保存して下さい。
- 3) アップロードするファイルの総容量は20MB以下として下さい。
- 4) 「誓約書ならびに同意書」「COI自己申告書」「投稿時チェックリスト」
   を必ず御用意下さい。

#### 1. 原稿ファイル

- 1) 原稿ファイルは "Word (. docxまたは. doc)"形式として下さい。
   図表は本文とは別のファイルに保存して下さい(本文中に配置しないで下さい)。
- 2) 投稿規定を遵守してファイルを準備して下さい。
   ※ページ番号、行番号の表示を忘れないようにお気をつけ下さい。
- ファイル名は半角英数字のみで、必ず拡張子を含むよう心がけて下さい。
   例: Yamada. docx (スペースが入っていると受け付けられません)

#### 2. Cover Letter

<mark>必要に応じて</mark>アップロードできます(必須ではありません)。 アップロード可能なファイルは "Word (.docxまたは.doc)"または"PDF (.pdf)"ファイルです。

#### 3. 図や写真のファイル・投稿時チェックリスト

- 1) ファイル形式は<sup>"</sup>Word (.docxまたは.doc)<sup>"</sup>、<sup>"</sup>Excel (.xlsxまたは.xls)<sup>"</sup>、 <sup>"</sup>Powerpoint (.pptxまたは.ppt)<sup>"</sup>、<sup>"</sup>JPEG (.jpg) "であること。
- 2)図、表などが1ファイルにまとめられる場合は、1ファイルとして保存して下さい。
   例)図1.pptx、図2.pptx…とファイルがある場合、1ファイルにzu.pptxなどとしてまとめて下さい。
- ファイル名は半角英数字のみで、必ず拡張子を含み、内容が分かるよう心がけて下さい。
   例: Yamada\_zu. pptx、Yamada\_hyou. xlsx (スペースが入っていると受け付けられません)
- 記入済みの投稿時チェックリストを必ず御用意下さい。
   例: Yamada\_checklist.docx
- 5) 記入済みの「誓約書ならびに同意書」「COI自己申告書」をスキャンし、pdfとして保管したものを、 Yamada\_douisyo.pdfなどのファイル名でアップロードすることも可能です。

1

#### 4. パスワード 特に御注意下さい

パスワードは半角英数字の8文字以上(数字を2文字以上含む)で設定してください。 パスワードを忘れた際の対処については 【2】ログイン 3 を御参照下さい。

# 【2】ログイン

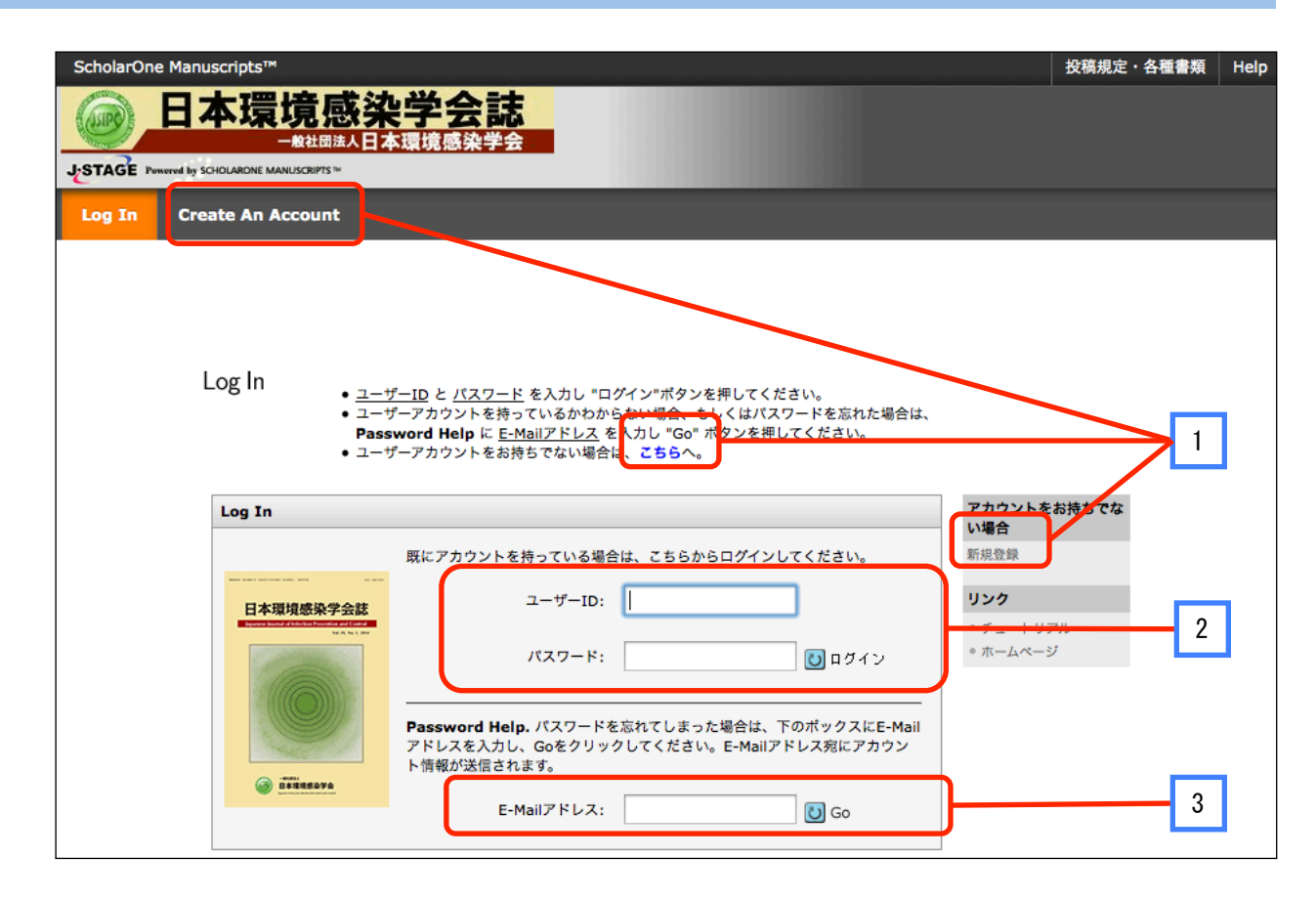

| 1 | 初めてシステムを利用するときは、新規にユーザーアカウントを作成します。                                                                                                    |
|---|----------------------------------------------------------------------------------------------------|
|   | └→ 【4】アカウントの作成 へ                                                                                                    |
| 2 | 既にユーザーアカウントが作成されている場合は、ユーザーIDとパスワードを入力してから<br>【ログイン】をクリックします。                                                                                                    |
| 3 | <ul> <li>既にユーザーアカウントが作成されていて、パスワードを忘れてしまった場合は、</li> <li>1) E-Mailアドレスを入力し、【Go】をクリックします。</li> <li>2) 入力したE-Mailアドレス宛にE-Mailが送信されます。</li> <li>3) メール文中に、ハイパーリンク(クリックするとブラウザーのウィンドウが開くアドレス)が記載されています。</li> <li>クリックして新たなパスワードを入力してから【ログイン】をクリックします。</li> </ul> |

| 【3】アカ                             | ウントの作成-1                                                                                                    |               |
|-----------------------------------|----------------------------------------------------------------------------------------------------|---------------|
|                                   | C環境感染学会誌<br>日本環境感染学会 SCHOLAR( Manusc                                                                                                    | DNE"<br>ripts |
| Create an<br>Account              | RANK MANUSCRIPS*     Microsci       アカウントを作成するには、3つのステップに従って項目を入力してください。reqと表示されている箇所は必須項目となります。       まず、お名前やE-Mailアドレスに関する情報を下のテキストボックスにそれぞれ入力します。       差了しましたら、次へ(Next)ボタンをクリックします。       E-Mailアドレスに関する情報を下のテキストボックスにそれぞれ入力します。       たびして       1 全ての連絡メールは、「E-Mailアドレス」の電に入力されたアドレスに届きます。こちらに届くメールのコピーを送付したいアドレスがありましたら、「CoRE-Mailアドレス」類にそのアドレスを入力してください。       ・「CoRE-Mailアドレス」類に入力されたアドレスは予告として開きれますが、連絡メールはそのアドレスは活きません。方が〜、「E-Mailアドレス」に入力されたアドレスはで開ました。報集事務局の判断により予備のアドレスへ送信することがあります。       「ロー・「「Mailアドレス」」に入力されたアドレスにメールを送信することが出来ない場合には、編集事務局の判断により予備のアドレス、「E-Mailアドレス」になります。       「Por・「「Mailアドレス」」に入力されたアドレスは予告として開きれますが、連絡メールはそのアドレスには届きません。方が〜、「E-Mailアドレス」に入力されたアドレスにメールを送信することが出来ない場合には、編集事務局の判断により予備のアドレスへ送信することがあります。       「Por・「「Mailアドレス」になります。       「Por・「「Mailアドレス」に入力されたアドレスにメールを送信することが出来ない場合には、編集事務局の判断により予修のアドレスによう他を送付きることがあります。       「Por・「「Mailアドレス」になります。」       「Mailアドレス」に、」」」」」」」       「Por・「「「Mailアドレス」」に入力されたアドレスにメールを送信することが出来ない場合には、編集事務局の判断により「「Mailアドレス」」」」」」」」」」」」」」」」」」」」」」」」」」」」」」」」」」」」 | ripts         |
|                                   | ► XA                                                                                                    |               |
| 1 <u>姓名の</u> 名: 名<br>ミドルネ<br>姓: 姓 | 入力位置にご注意下さい。原則として【漢字で入力】して下さい。<br>前を入力して下さい。原則として【漢字で入力】して下さい。<br>ーム:通常は空欄です。<br>を入力して下さい。原則として【漢字で入力】して下さい。                                                                                                    |               |
| 2 req と記:                         | 載されている項目は必ず御入力下さい。                                                                                                    |               |
| 3 E-Mailア<br>共有アド                 | ドレスは, 必ずご本人のアドレスとして下さい。<br>レスは使用できません。                                                                                                    |               |

# 【3】アカウントの作成-2

|                      | る。                   | 音威塾学会註                           | t (                                                                                                    |     |                 | ログイン   アカ・   | ウント作成        | ヘルプ      |
|----------------------|----------------------|----------------------------------|----------------------------------------------------------------------------------------------------|-----|-----------------|--------------|--------------|----------|
| J-STAGE Powered b    |                      | CRIPTS™                          | à de la companya de la companya de l |     |                 |              | SCHOL<br>Mar | ARONE'   |
| Create Account       |                      |                                  |                                                                                                    |     |                 |              |              |          |
| Create an<br>Account | テキストボックフ<br>完了しましたら、 | くにそれぞれ所属情報を入力して<br>Nextをクリックします。 | 1                                                                                                    |     |                 |              |              |          |
| Address              |                      |                                  |                                                                                                    |     |                 |              | 【 戻る         | ) 次へ     |
| User ID              | 住所1                  |                                  |                                                                                                    |     | 住所 <b>2</b>     |              |              |          |
| &<br>Password        | 沂属機関名:               |                                  | req                                                                                                    |     | 所属機関名:          |              |              |          |
|                      | 部署名:<br>住所·          |                                  | req                                                                                                    |     | 部署名:<br>住所·     |              |              |          |
|                      | шл.                  |                                  |                                                                                                    |     | шл.             |              |              |          |
|                      | 国名:                  | Japan                            | ;                                                                                                    | req | 国名:             | Select One   |              | ;        |
|                      | 都道府県名:               |                                  | req                                                                                                    |     | 都道府県名:          | Select One 🛟 |              |          |
|                      | 市または東<br>京23区名:      |                                  | req                                                                                                    |     | 市または東<br>京23区名: |              |              |          |
|                      | 郵便番号:                |                                  | req                                                                                                    |     | 郵便番号:           |              |              |          |
|                      | 電話番号:                |                                  |                                                                                                    | /   | 電話番号:           |              |              |          |
|                      | Fax:                 |                                  |                                                                                                    |     | Fax:            |              |              |          |
|                      |                      |                                  |                                                                                                    |     |                 |              |              | <b>1</b> |
|                      |                      |                                  |                                                                                                    |     |                 |              | - 民令         |          |

### 住所に関する必要事項を入力して下さい。原則として【漢字で入力】して下さい。

システムの仕様により、下記の赤字の部分の入力に御注意下さい。

| 【所属機関名】      |                |
|--------------|----------------|
| 【部署名】        |                |
| 【住所】 —————   | 町村番地を入力して下さい。  |
| 【国名】         |                |
| 【都道府県名】      |                |
| 【市または東京23区名】 | 一市、区名を入力して下さい。 |
| 【郵便番号】       |                |
| 【電話番号】       |                |
| [FAX]        |                |
|              |                |

# 【3】アカウントの作成-3

| ✓ ① E-N<br>Nat | <u>fail/</u> |                                                                           |                 |
|----------------|--------------|---------------------------------------------------------------------------|-----------------|
|                | dress        |                                                                           |                 |
| 3 <u>Use</u>   | er ID        | 1-7-ID / /(27-)                                                           |                 |
| Pas            | sword        | ユーザーID: ing                                                               |                 |
|                |              |                                                                           |                 |
|                |              |                                                                           |                 |
|                |              | www.(cateory)                                                             |                 |
|                |              |                                                                           |                 |
|                |              | 連絡の取れない日付                                                                 |                 |
|                |              | 連絡の取れない日がある場合は、下のカレンダーから期間を設定してください。                                      | - 入力する必要はありません。 |
|                |              | From: To: IDV                                                             |                 |
|                |              | Signature,連絡用E-Mailの中に、ここに入力したテキストを表示させるかどうかを編集車務局が決めることができます。(通常は使用しません) |                 |
|                |              |                                                                           | - 空欄のままとして下さい。  |
|                |              |                                                                           |                 |
|                |              | ここには論文ファイルをアップロードしないでください。アカウント作成完了後、「著者(Author)」セクションから論文投稿を始めてください。     | ファイルをアップロードしないよ |
|                |              |                                                                           | うに御注意下さい。       |
|                |              | 通 )近付         未アップロード                                                     |                 |
|                |              |                                                                           |                 |
|                |              |                                                                           | - 3             |
| 1              | 그-           | ーザーID:当初はE-Mailアドレスが表示されます。<br>お好きなIDに変更できます。                             |                 |
|                | - ګړ         | フロード・半角茶粉字の8文字以上(粉字た9文字以上合む)で記字して                                         | ノださい            |
|                | ///          |                                                                           | N/_CV'0         |
| 2              | 領地           | 域(Category):御自身の専門領域を左のリストから選び、【追加】をクリー<br>最低1つは選択して下さい。最大8つまで選択可能です      | ックして下さい。<br>。   |
|                | パス           | スワード:半角英数字の8文字以上(数字を2文字以上含む)で設定して、                                        | ください。           |
| 3              | 登領           | 録した情報を確認し、【完了】をクリックします。                                                   |                 |
|                |              |                                                                           |                 |

#### 【3】アカウントの作成-4 日本環境感染学会誌 ログイン | アカウント作成 | ヘルプ USE 日本環境感染学会 **SCHOLARONE** JSTAGE Powered by SCHOLARONE MANUSCRIPTS Manuscripts Create an Account 1 アカウント作成が完了しました。ログインマ 能です。 ScholarOne Manuscripts<sup>TM</sup> v4.6.1 (patent #7,257,767 and #7,263,655). © ScholarOne, Inc., 2011. All Rights Reserved. ScholarOne Manuscripts is a trademark of ScholarOne, Inc. ScholarOne is a registered trademark of ScholarOne, Inc. E Follow ScholarOne on Twitter Terms and Conditions of Use - ScholarOne Privacy Policy - Get Help Now 1 ユーザーアカウントの作成が完了しました。

【ログイン】をクリックします。 【4】新規投稿-1 へ

## 【4】新規投稿-1 メインメニュー

## ※メールアドレス等、登録アカウントの変更が必要な場合

| ScholarOne Manuscript              | 』"<br>景境感染                      | 学会誌                                               |                                                                | (サイメッド<br>E-Mail / 1                                               | <b>- 編集事務局(C/7) as 森 尚</b><br>Nama                       | End Praxy                      | 投稿规定 - 各種書類         | Help Log Out |
|------------------------------------|---------------------------------|---------------------------------------------------|----------------------------------------------------------------|--------------------------------------------------------------------|----------------------------------------------------------|--------------------------------|---------------------|--------------|
| STAGE Present by SOROMO            | NE MANUSCRIPTS ~                |                                                   |                                                                | User ID 8                                                          | Password                                                 |                                |                     |              |
| ri Home 🕜 Auth                     | or                              |                                                   |                                                                |                                                                    |                                                          |                                |                     |              |
| <b>Help</b><br>・チュートリアル<br>・ホームページ |                                 | 画面上部の「Auth<br>投稿もしくは査読<br>画面左上の"Home<br>(画面をズームで) | or」(投稿)や「Review<br>以外の操作を行う場合は<br>"をクリックすると、いつ<br>広大表示している場合は、 | v」(査読)な<br>「Manage」リ<br>でもこの面面<br>左上の3本線                           | ど、これから1 う作業の<br>ンクを挿した後、当日<br>に戻ることができます。<br>をクリックしてください | カリンクを押してく<br>するロール名を選ぎ<br>ヽ。 > | ださい。<br>{してください。    |              |
|                                    |                                 |                                                   |                                                                | 日本現境感到<br>()<br>()<br>()<br>()<br>()<br>()<br>()<br>()<br>()<br>() | 2742<br>274<br>274                                       |                                | 1                   |              |
| 1 名前#<br>【Addr                     | が表示され <sup>.</sup><br>ress】【Use | ている右側にあ<br>rID & Passwo                           | 5る▼をクリック<br>rd】と表示される                                          | すると、I<br>ます。変見                                                     | ・ロップダウン<br>更が必要な項                                        | メニューに <b>、</b><br>目を選択し        | Email/Name<br>て下さい。 | 2]           |
| 2 下記0                              | の画面が表                           | 示されるので、                                           | メールアドレス                                                        | 等を変す                                                               | <b>      〔します。</b>                                       |                                |                     |              |
| I<br>A                             | Edit My #8<br>Account #7        | 前やE-Mailアドレスの情報を<br>しましたら、「次へ」ボタン4                | Fのテキストポックスに入力し <sup>、</sup><br>とクリックします。                       | てください。req                                                          | の表示がある箇所は必須項目                                            | となります。                         |                     |              |
| (                                  | DE-Mail /<br>Name               |                                                   |                                                                |                                                                    | )) 次/                                                    | . 🔀 キャンセル                      |                     |              |
| (                                  | Address                         | Name                                              |                                                                |                                                                    |                                                          | **7                            |                     |              |
| (                                  | 3 User ID &<br>Password         | ODr.  Mr. OMs. OF                                 | Prof.                                                          |                                                                    |                                                          |                                |                     |              |
|                                    |                                 | 名:                                                | 太郎                                                             | ied                                                                |                                                          |                                |                     |              |
|                                    |                                 | ミドルネーム:                                           |                                                                |                                                                    |                                                          |                                |                     |              |
|                                    |                                 | 姓:                                                | 環境                                                             | red                                                                |                                                          |                                |                     |              |
|                                    |                                 | 学位:                                               | ha nisuska noon @ amail.com                                    |                                                                    |                                                          |                                |                     |              |
|                                    |                                 | E-Mailアドレス1(確認):                                  | kankyokansen@gmail.com                                         | 161                                                                |                                                          |                                |                     |              |
|                                    |                                 | Cc用E-Mailアドレス1:                                   | nanky on a bene grid incom                                     |                                                                    |                                                          |                                |                     |              |
|                                    |                                 | E-Mailアドレス2:                                      |                                                                |                                                                    |                                                          |                                |                     |              |
|                                    |                                 | E-Mailアドレス2(確認):                                  |                                                                |                                                                    |                                                          |                                |                     |              |
|                                    |                                 | Cc用E-Mailアドレス2:                                   |                                                                |                                                                    |                                                          |                                |                     |              |
|                                    |                                 |                                                   |                                                                |                                                                    | <b>》</b> 次~                                              | . 🗙 ≠ャンセル                      |                     |              |

## 【4】新規投稿-2 著者ダッシュボード

| 標書 ダッシュポード<br>■書 Dashboard<br>1 未投稿論文<br>Unsubmitted Manuscripts<br>Start New Submission<br>Legacy Instructions<br>5 Most Rutent E-mails | 未投稿<br>Unsub<br>・初回投稿で下書<br>「修正論句」<br>・作成途中の論文<br>・作成途中の論者<br>表示されます。<br>・新しく論文を作<br>Submission*/ | <b>論文</b><br>mitte<br><sup>きを作成し途ク</sup><br>の投稿作業を<br>(Author)ダー<br>成する際は、<br>パタンを押して | 中保存された論文、もしくは差し戻しとな<br>リックしてください。)<br>行う場合は"Continue"を押してください<br>ッシュボード」セクション内の各種ステー<br>画面左の" Start New Submission "ボ<br>てください。 | <b>S</b><br>こった論文が格納されています。(博正論文の場合<br>。<br>・<br>・<br>ダスをクリックすると、そのステータスにある論<br>タンを押し、"Traditional Submission"の <b>"Begin</b> | は画変左の<br>文のリストが |
|----------------------------------------------------------------------------------------------------|---------------------------------------------------------------------------------------------------|---------------------------------------------------------------------------------------|----------------------------------------------------------------------------------------------------|----------------------------------------------------------------------------------------------------|-----------------|
|                                                                                                    | CONTINUE                                                                                          | ID                                                                                    | 題名                                                                                                    | CREATED                                                                                                    | NURR            |
|                                                                                                    | Continue                                                                                          | draft                                                                                 | 環境感染は仮投稿<br>論文を見る                                                                                                    | 01-Oct-2015                                                                                                    | 削除              |
| 1 Start Now Slub                                                                                                    | mission】たク                                                                                        |                                                                                       | <del>: /</del>                                                                                                    |                                                                                                    |                 |
|                                                                                                    | nission』をク                                                                                        | リックしょ                                                                                 | ۶9°                                                                                                    |                                                                                                    |                 |
|                                                                                                    | L> [4                                                                                             | 】新                                                                                    | 規投稿-3 へ                                                                                                    |                                                                                                    |                 |

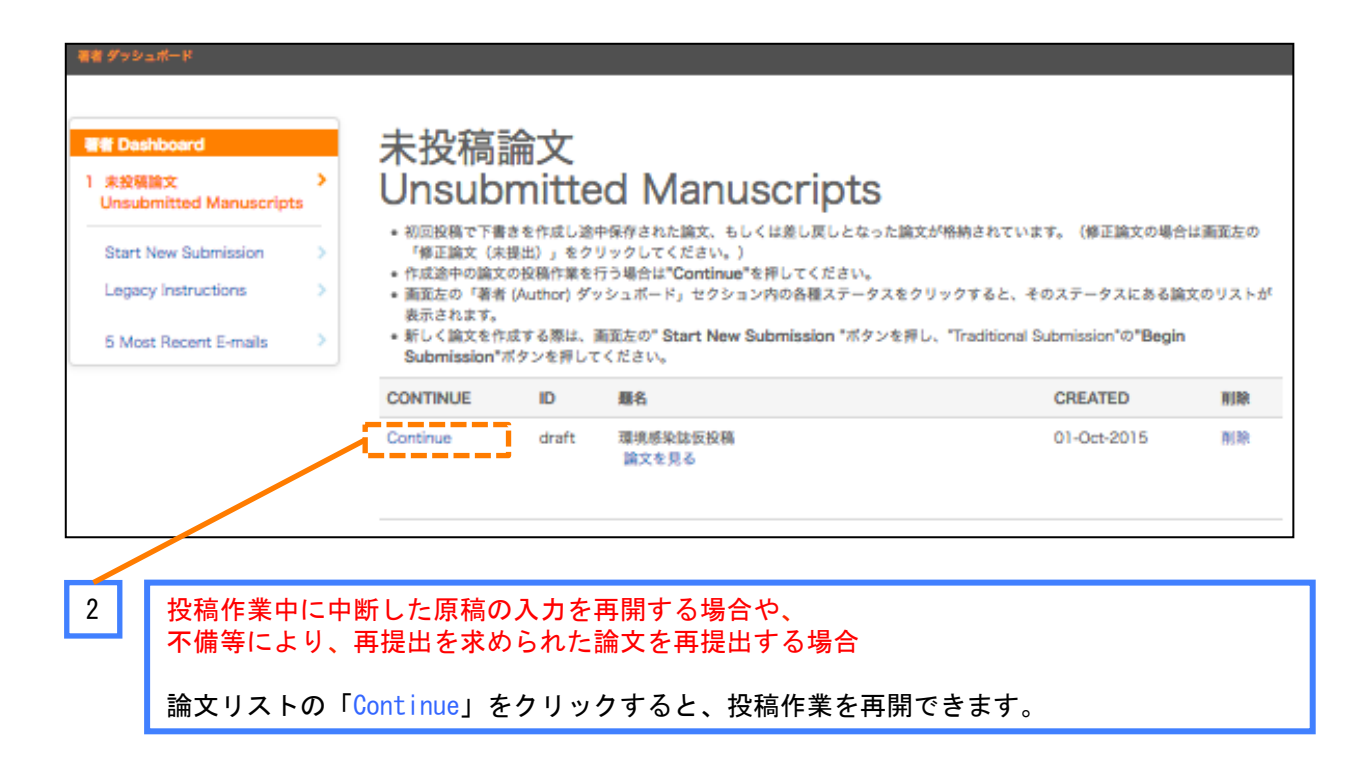

【4】新規投稿-3 ステップ①:題名・論文種別・要旨の入力 Step 1: 題名・種別・要旨 Step 1: 顧名・種別・要旨 論文種別をプルダウンリストから選択してください。その後、タイトル、ランニングタイトル、抄録をそれぞれテキストポックスに入力し Step 2: 素引用語など てください。 特殊文字を挿入するには、「特殊文字」ボタンをクリックし、 適切な文字を選択してください。 ✔ Step 3: 著者 入力が済みましたら、「保存して進む」ボタンをクリックします。 詳細... Step 4: 19/71 5 \* = Required Fields Step 5: ファイルアップロード 🌖 Step 6: 研訳 · 投稿 • Type: 0 ## \_\_\_\_\_ Manuscript type is missing. [Type:] CHOICE TYPE 原著 短報 1 報告 症例報告 總說 Preview D Special Characters 2 論文の題名は必須項目です。 • 要旨 6 編集 Write or Paste Abstract Preview D Special Characters 3 8 OUT OF \$60 CHARACTERS クリックして 投稿作業を Save 続けて下さい 1 論文種別を選択します。 2 題名を 制限文字数内で入力(原稿からのコピーペーストが望ましい)します。 要旨を 制限文字数内で入力(原稿からのコピーペーストが望ましい)します。 3 ※英文投稿の場合は、日本語抄録を入力して下さい。 日本語抄録の作成は投稿規定で定められています。 ステップ①~⑤を全て入力し、最後のステップ⑥で登録内容をPDFで確認すると新規投稿 が完了します。 ステップを移動するごとに入力情報がサーバーに保存されます。

途中で作業を中断しても、再度ログインして入力を再開することができます。

【4】新規投稿-4

## ステップ②:キーワードと領域の入力

| Submissie<br>Step 1: 1<br>Step 2:<br>Step 3: 1<br>Step 4: 1<br>Step 5:<br>Step 6: 1 | A - 福利 - 夏日<br>SIRB など<br>A - 福利 - フィードを入力します。また、領域を左側のリスト内から選択し、「追加」ボタンを押して右側のフィールドに追加します。<br>入力が消みましたら、右下の「保存して進む」ボタンをクリックします。<br>- = Required Fields<br>• 案引用語(Keywords) ● 編集<br>● Special Characters<br>• Add | 1                         |
|-------------------------------------------------------------------------------------|----------------------------------------------------------------------------------------------------|---------------------------|
|                                                                                     | <ul> <li>● 領域 (Cateory) ● 第3</li> <li>● 振動</li> <li>● 振動</li> <li>● 小山 水泉</li> <li>東高原泉</li> <li>○ 小山 水泉</li> <li>東高原泉</li> <li>○ 小山 水泉</li> <li>東高泉</li> <li>○ 本山</li> </ul>                                     | 3                         |
|                                                                                     | Previous Step     Save & Continue >                                                                                                    | クリックして<br>投稿作業を<br>続けて下さい |
| 1                                                                                   | キーワード(索引用語)を入力し、【+Add】をクリックします。<br>2 欄にキーワードが表示されます。<br>キーワードは最低1個、5個以内です。<br>誤入力を避けるために、原稿からコピーペーストすることをお勧めします。                                                                                                  |                           |
| 3                                                                                   | 領域(Category)を選択します。<br>投稿する論文の領域を左のリストから選び、【+Add】をクリックして下さい。 <ul> <li>4 欄に自動入力されます。</li> </ul>                                                                                                    |                           |

最低1つは選択して下さい。最大3つまで選択可能です。

パスワード:半角英数字の8文字以上(数字を2文字以上含む)で設定してください。

## 【4】新規投稿--5

# ステップ③:著者の入力

| Submission  |            |         | Stop 2.              | 茎老                         |                          |                                 |                                                                                                   |                       |
|-------------|------------|---------|----------------------|----------------------------|--------------------------|---------------------------------|---------------------------------------------------------------------------------------------------|-----------------------|
| Step 1: 题:  | 名・種別・要旨    | ÷       | 5120 5:<br>#第巻き泊加する  | <b>1日 1日</b><br>には、テキストボック | クスにそれぞれぶ声な               | 情報を入力し、「薬参りコ                    | トに追加」ボタンをクリックしま                                                                                   | đ.                    |
| Step 2: 索   | 引用語など      | ÷       | 気にシステムにア<br>情報が自動1カキ | カウント情報が登録されます。この場合も        | されている共著者の場               | 合は、E-mail欄にアドレス<br>ポタンをクリックしまディ | を入力して「検索」ボタンをクリ                                                                                   | ックすると、登録              |
| Step 3: W   | *          |         | 追加された共著者             | は、上部の「著者」!                 | リストにリストアップ               | されます。                           | COCERCON \$1                                                                                      |                       |
| Step 4: 195 | <b>1</b> 3 | ÷       | Required Field       | ds                         |                          |                                 |                                                                                                   |                       |
| Step 5: 7   | ァイルアップロード  | 2       |                      |                            |                          |                                 |                                                                                                   |                       |
| Step 6: Rf1 | 恩・投稿       | 2       | Authors              |                            |                          |                                 |                                                                                                   |                       |
|             |            |         | Selected A           | uthors o 🚛                 |                          |                                 |                                                                                                   |                       |
|             |            |         | 慶發                   | 操作                         | 著者                       |                                 | 所属機関名                                                                                             |                       |
|             |            |         | t 1 •                |                            | • 編集事務局代行<br>imed@m01.it | ,サインッド<br>scom.net              | <ol> <li>日本環境感染学会 編集事<br/>イメッド・パブリケーション<br/>内神田1-15-16<br/>松本ビル<br/>千代田区、東京都、JP 101-00</li> </ol> | 務局代行。(株) サ<br>ズ<br>47 |
|             |            |         |                      | Remove Author              |                          |                                 | 03-6273-7707                                                                                      | 47                    |
|             |            |         |                      |                            |                          |                                 |                                                                                                   |                       |
|             |            |         |                      |                            |                          |                                 |                                                                                                   |                       |
|             |            |         | Add Author           | a amail addresse           |                          |                                 |                                                                                                   |                       |
|             |            |         | AuthorsEmail@e       | xample.com                 |                          | Q, Search                       |                                                                                                   | 2                     |
|             |            |         | Create New Author    | or                         |                          |                                 |                                                                                                   |                       |
|             |            |         |                      |                            |                          |                                 |                                                                                                   |                       |
|             |            |         | < Previous Step      | 2                          |                          |                                 | Save                                                                                              | ve & Continue >       |
|             |            |         |                      |                            |                          |                                 |                                                                                                   |                       |
| 1 0         | コグインして     | いる      | 会員の氏名                | や所属機関                      | が表示され                    | ます。                             |                                                                                                   | クリックして<br>投稿作業を       |
|             | 青報が異な      | る場合     | 合は、プルダ               | ·<br>ウンメニュー                | ーで【編集】を                  | っつ。<br>クリックし、編集                 | 集します。 おうしょう                                                                                       | 続けて下さい                |
|             |            |         |                      |                            |                          |                                 |                                                                                                   |                       |
| 2           | 共著者を入      | カす      | ることがで                | きます。                       |                          |                                 |                                                                                                   |                       |
|             | 入力を省       | 略し      | ても構いま                | せん。                        |                          |                                 |                                                                                                   |                       |
| 1           | )E-Mailフ   | 7ドレ     | レスを入力し               | て【Searc                    | h】をクリ                    | ックして下さい                         | ۱ <sub>°</sub>                                                                                    |                       |
|             | 共著者        | が見      | つかると共                | 著者の情報                      | が 1 欄                    | に自動入力さ                          | れます。                                                                                              |                       |
|             | ) F-Mailī  | マドロ     | ノスを入力し               | ても該当ま                      | ちが目つから                   | たい埋全                            |                                                                                                   |                       |
| 2           |            |         |                      |                            | ヨル・元 フル・                 |                                 |                                                                                                   |                       |
|             | Add Auth   | IOF     |                      |                            |                          |                                 |                                                                                                   |                       |
|             | Find using | Author  | 's email address     |                            |                          |                                 |                                                                                                   |                       |
|             | AuthorsE   | mail@e  | example.com          |                            |                          | Q Search                        |                                                                                                   |                       |
|             | Create Net | w Autho | or                   |                            |                          |                                 |                                                                                                   |                       |
|             |            |         |                      |                            |                          |                                 |                                                                                                   |                       |

【Create New Author】をクリックして表示されるウィンドウで共著者の情報を入力して下さい。

3)入力後、【著者リストに追加】をクリックして共著者を登録します。

# 【4】新規投稿--6

ステップ④:設問

| Submission                      |                                                                                                 | Step 4: 設問                                                                                                    |                                                     |
|---------------------------------|-------------------------------------------------------------------------------------------------|----------------------------------------------------------------------------------------------------|-----------------------------------------------------|
| Step 1: 题名 · 相                  | [別・要旨 ⇒                                                                                         | 下の「カバーレター」欄に、カバーレターを入力もしくはペーストします。ファイルを添付したい場合は、参照ボタ                                                                                                    | ンをクリックしてファ                                          |
| Step 2: 索引用器                    | 142 ×                                                                                           | イルを選択し、「添付」ボタンをクリックしてくたさい。その後、下の其間にそれぞれ回答してくたさい。  * = Required Fields                                                                                                    |                                                     |
| ✔ Step 3: 著者                    | >                                                                                               |                                                                                                    |                                                     |
| Step 4: 股間                      |                                                                                                 |                                                                                                    |                                                     |
| Step 5: ファイル                    | アップロード >                                                                                        | ガバーレター 6 編集                                                                                                    |                                                     |
| Step 6: 確認 · 5                  | 288 >                                                                                           | Write Cover Letter                                                                                                    |                                                     |
|                                 |                                                                                                 | Preview Dispectal Charactera                                                                                                    | T OF 32768 CHARACTERS                               |
|                                 |                                                                                                 |                                                                                                    | 1                                                   |
|                                 |                                                                                                 |                                                                                                    |                                                     |
|                                 |                                                                                                 | Upload Cover Letter                                                                                                    |                                                     |
|                                 |                                                                                                 | 1. Select File                                                                                                    |                                                     |
|                                 |                                                                                                 |                                                                                                    |                                                     |
|                                 |                                                                                                 |                                                                                                    |                                                     |
|                                 |                                                                                                 |                                                                                                    | 2                                                   |
|                                 |                                                                                                 |                                                                                                    |                                                     |
|                                 |                                                                                                 |                                                                                                    |                                                     |
| 1                               |                                                                                                 |                                                                                                    |                                                     |
|                                 |                                                                                                 | * 以前この協文を投稿したことがありますか?                                                                                                    |                                                     |
|                                 |                                                                                                 | * 以前この協文を投稿したことがありますか?     Yes     No                                                                                                    |                                                     |
|                                 |                                                                                                 | <ul> <li>▼ 以前この協文を投稿したことがありますか?</li> <li>○ Yes</li> <li>○ No</li> <li>(Ymaの場合)前回放戦時の協文 IDを記入してください。</li> </ul>                                                                                                    | 3                                                   |
|                                 |                                                                                                 | <ul> <li>◆ 総裁この協文を投稿したことがありますか?</li> <li>○ Yes</li> <li>○ No</li> <li>(Ymoの場合) 前回投稿時の論文 IDを伝入してください。</li> </ul>                                                                                                    | 3                                                   |
|                                 |                                                                                                 | <ul> <li>▼ 以前この協文を投稿したことがありますか?</li> <li>○ Yes</li> <li>○ No</li> <li>(Yesの場合) 前回放稿時の協文 IDを犯入してください。</li> </ul>                                                                                                    | 3                                                   |
|                                 |                                                                                                 | <ul> <li>* 試算この協文を投稿したことがありますか?</li> <li>Yes</li> <li>No</li> <li>(Yesの場合)前回投稿時の第文 IDを記入してください。</li> </ul>                                                                                                    | 3                                                   |
|                                 |                                                                                                 | * 総裁この協文を投稿したことがありますか?           Yes           No           (Yesの場合) 約別放極的の論文 IDを記入してください。                                                                                                    | Save & Continue >                                   |
|                                 |                                                                                                 | <ul> <li>* 総裁この協文を投稿したことがありますか?</li> <li>Yes</li> <li>No</li> <li>(Ymoの場合) 新知论保持の放文 IDを伝入してください。</li> </ul>                                                                                                    | 3<br>Save & Continue >                              |
|                                 |                                                                                                 | * 以前この協文を投稿したことがありますか?           Yes           No           (Yesの場合)前回放税時の協文 IDを記入してください。                                                                                                    | 3<br>Save & Continue )<br>クリックして                    |
|                                 |                                                                                                 | <ul> <li>* 総裁この協文を投稿したことがありますか?</li> <li>Yes</li> <li>No</li> <li>(Yesの場合) 前回投稿時の除文 IDを記入してください。</li> </ul>                                                                                                    | 3<br>Save & Continue ><br>クリックして<br>投稿作業を           |
|                                 |                                                                                                 | ◆ 総裁この協文を投稿したことがありますか?<br>○ Yes<br>○ No<br>(Yesの場合) 前回投稿時の論文 IDを任入してください。<br>「<br>「<br>Yesvious Step<br>Save                                                                                                    | 3<br>Save & Continue ><br>クリックして<br>投稿作業を<br>続けて下さい |
| 1<br>力/                         | 、<br>                                                                                           | * WRICOMEXE NORIC LOCENTARY         Yes         No         (Yes/000000000000000000000000000000000000                                                                                                    | 3<br>Save & Continue ><br>クリックして<br>投稿作業を<br>続けて下さい |
| 1<br>力/<br>省『                   | 、一レターを<br>格しても構し                                                                                | * WRICOMEXE WRILACLEW&Distan?         Yes         No         (* Wrenowski) #DSSERSORD Dt EALT(Kasw,         * Previous Step         Save                                                                                                    | 3<br>Save & Continue ><br>クリックして<br>投稿作業を<br>続けて下さい |
| 1<br>力/<br>省<br>既(              | ベーレターを<br>格しても構し<br>こ作成してる                                                                      | ◆ WRICOMEXENDRALACE ##803###0 () (**********************************                                                                                                    | 3<br>Save & Continue ><br>クリックして<br>投稿作業を<br>続けて下さい |
| 1<br>力/<br>省昭<br>既(<br>【1.      | ベーレターを<br>格しても構し<br>こ作成してる<br>Select File                                                       | *WBLOBEXENDELACLEWADDETAY         Yes         No         YmmOWED! #DSSERSORE IDtELLT(Kdsv.)         *Previous Step         Save         E入力します(原稿からのコピーペーストが望ましい)。         小ません。         ある文章ファイルをアップロードする場合は、         e]でファイルを選択し、[2. Attach File]をクリックすると、当該ファ                                                                                                    | 3<br>Save & Continue ><br>クリックして<br>投稿作業を<br>続けて下さい |
| 1<br>力/<br>省<br>既(<br>【1.<br>イ) | <ul> <li>ベーレターを</li> <li>塔しても構し</li> <li>こ作成してさ</li> <li>Select File</li> <li>レがアップロ</li> </ul> | * WRICOMEXE WREULACLEW #05 ##*?         * Yes         * No         * Yes (Reinforder ubt EAUT (Kasw,         * Previous Step         * Previous Step         Save         * A J L L L T (Reinforder ubt EAUT (Kasw,         * Previous Step         * Save         * A J L L L T (Reinforder ubt EAUT (Kasw,         * Step         * Previous Step         * Save         * A J L L L T (Reinforder ubt EAUT (Kasw,         * Save         * A J L L L T (Reinforder ubt EAUT (Kasw,         * Save         * A J L L L T (Reinforder ubt EAUT (Kasw,         * Save         * Save | 3<br>Save & Continue ><br>クリックして<br>投稿作業を<br>続けて下さい |

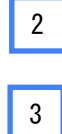

図表の枚数について入力して下さい。

設問に回答して下さい。

# 【4】新規投稿-7

# ステップ⑤:ファイルのアップロード-1

| 5 | Step 5: ファイルアップロード           Step 2: 集引用調など           Step 3: 著者           Step 4: 股別           Step 5: ファイルをアップロードします。<br>アップロードしたファイルは、査読用に一つのPDFファイルとして変換されます。           Step 3: 著者           Step 5: ファイルを確正した場合は、内容の重要したファイルが無いように、既にアップロードされている柳正前のファイルを削除して、最新の<br>ファイルを確正した場合は、内容の重要したファイルが無いように、既にアップロードされている柳正前のファイルを削除して、最新の<br>ファイルのなをアップロードしてください。           Step 5: ファイルシアップロード           Step 5: ブァイルシアップロード           Step 6: 確認・投稿           The Equipted Fields           Files 9 離離           Files 9 離離           Files 9 離離           Files 9 離離           Step 1: 型pdate Order           Proプロード |    |
|---|----------------------------------------------------------------------------------------------------|----|
|   | ファイルアップロード(ファイル名は半角英数字を使用してください) ● 編集         SELECTION       ファイルの内容         ③ Select File 1       ・・・・・・・・・・・・・・・・・・・・・・・・・・・・・・・・・・・・                                                                                                    | 4  |
| 1 | 記入済みの投稿時チェックリストを【1. Select File】で選択して下さい。                                                                                                    |    |
| 2 | 本文ファイル等を【1. Select File】で選択して下さい。                                                                                                    |    |
| 3 | 【Choose File Designation】をクリックし、ファイルの種類を選択して下さい(本文、図、表など)。                                                                                                    |    |
|   | 2 3 の手順を繰り返し、<br>本文、図、表、誓約書・COI申告書(アップロードできない場合は投稿規定に記載してある方法<br>で提出する必要があります)などをアップロードして下さい。                                                                                                    |    |
| 4 | <mark>すべてのファイルを選択したら、</mark> 【Upload Selected Files】をクリックしてアップロードして下さい。<br>【Upload Selected Files】をクリックしないとアップロードは完了しません。                                                                                                    | [] |
| 5 | クリックして投稿作業を続けて下さい                                                                                                    | 13 |

### 【4】新規投稿-8

### ステップ⑤:ファイルのアップロード-2

ファイル名について ファイル名は半角英数字で入力し、必ず拡張子(.docx、.xlsx、.pptx等)を付けて 下さい。拡張子がない場合、PDFが作成されません。

例:筆頭著者名がYamada Taroの場合 YamadaTaro.docx、YamadaTarofig.pptx、YamadaTarotable.xlsx などとすること。 長過ぎるファイル名を付けないよう、ご注意下さい。

下記は、そのままアップロード可能です。ファイルを分ける必要はありません。

1) 1つのファイル内に複数のシートが入っているExcelの表
 2) 1つのファイル内に複数のスライドが入っているPowerpointの図表。

必ず各シートやスライドに図表番号、タイトルや脚注を記載して下さい。

# 【4】新規投稿-9

ステップ⑥:確認・投稿

| Submission                                                       | Step 6: 確認・投稿                                                                   |  |
|------------------------------------------------------------------|---------------------------------------------------------------------------------|--|
| <ul> <li>✓ Step 1: 題名・種別・要旨</li> <li>✓ Step 2: 素引用語など</li> </ul> | これまで入力した内容を確認します。<br>不備のある箇所には、左側にXマークが付きますので、その投稿ステップ番号をクリックして内容を修正してください。     |  |
| ✓ Step 3: 著者                                                     | すべての内容の確認が済みましたら、画変下のPDFボタンをクリックして査践用PDFを確認します。<br>▶ 確認後、右下の投稿ボタンを押すと、投稿が完了します。 |  |
| ✔ Step 4: 股間                                                     | Required Fields                                                                 |  |
| ✔ Step 5: ファイルアップロード                                             | 5                                                                               |  |
| Step 6: 確認 - 投稿                                                  | Varify Stop Information                                                         |  |
|                                                                  | 中 略                                                                             |  |
|                                                                  | 中略                                                                              |  |
|                                                                  | 中略 <ul> <li>View Proof</li> <li>View the PDF to submit</li> </ul>               |  |
|                                                                  | 中略  • View Proof  View HTML Proof  View PDF Proof  View Modi ine Dense          |  |

| 1 | 投稿前に必ずPDFの確認をして下さい。<br>確認作業をしないと投稿できません。                |
|---|---------------------------------------------------------|
|   | 【View PDF Proof】をクリックし、査読用ファイルを確認し<br>て下さい。             |
|   | PDFに文字化けや図表の抜けがないことを確認して下さい。                            |
|   | 査読者は一般にPDFで査読を行います。                                     |
|   |                                                         |
| 2 | 【Submit】をクリックすると、投稿完了です。<br>投稿完了の通知メールが送信されますので、御確認下さい。 |